## Fiche de Procédure : Dossiers d'urbanisme – Dépôt « Dématérialisé ».

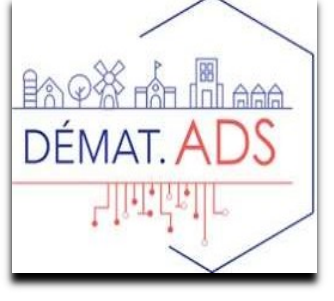

## I - Dépôt

Le pétitionnaire complète son dossier depuis le Guichet Unique (https://loireforez.geosphere.fr/guichet-unique)

Il reçoit de manière automatique le récépissé de dépôt sur son espace personnel.

Ce récépissé se classe automatiquement dans l'onglet « correspondances ».

| Percelar @ Desses @ Genon @ 1 & Utioner                                                                                                    |  |  |  |  |  |  |  |
|----------------------------------------------------------------------------------------------------|--|--|--|--|--|--|--|
| Dept de dossier > Documentation                                                                                                    |  |  |  |  |  |  |  |
| Prioritaire  Prioritaire Prioritaire Prio            |  |  |  |  |  |  |  |
| Debit du lossier Cooumentation                                                                                                    |  |  |  |  |  |  |  |
| And to dold       Image: Control of a doll if a doll and a doll if a doll and a doll and a doll if a doll and a doll and a do                                                   |  |  |  |  |  |  |  |
| Remaining du desser un<br>Barres technique con<br>Consultantes services con<br>Suit du densfer con<br>Tates es projections con<br>Tates es projections con constructions ( ) about 1 about 1 abo |  |  |  |  |  |  |  |
|                                                                                                    |  |  |  |  |  |  |  |
|                                                                                                    |  |  |  |  |  |  |  |

La Commune est informée du dépôt par mail.

La commune peut également voir les dossiers déposés depuis le portail sur la page d'accueil de cart@ds.

Les Dossiers dématérialisés apparaissent avec un @.

Une icône spécifique permet également d'avoir un résumé des dossiers déposés en démat.

| Cart@DS CS 💠 Parce                                                                                                    | lles 🗸 🗂 Dossiers  |                               | 🗯 Traitements 🗸 📮 G    | estion <del>-</del>    |                                  |  |
|----------------------------------------------------------------------------------------------------|--------------------|-------------------------------|------------------------|------------------------|----------------------------------|--|
| Paramétrage                                                                                                    |                    |                               |                        |                        | ፩ 19/11/2020 🔶 🔶                 |  |
| Des opérations de paramétrage dans cart@ds sont en cours. Les modèles des courriers sont succeptibles d'être modifés afin d'améliorer les automatismes, donc notre efficacité. N'hésitez pas à nous faire remonter vos constatations et remarques éventuelles à l'adresse : thierrydupuy@loirefo/ez.fr |                    |                               |                        |                        |                                  |  |
| Pácammant consultás                                                                                                    | Pácamment dénos és |                               | Sans affectation       | Dépocée via le portail |                                  |  |
| Numéro de dossie                                                                                                    | r Date dépôt       | Demandeur principal           | Adresse du terrain     | Commune Date limite    | Stade                            |  |
| 潯 📰 🥥 CUa 042 046 21 M0                                                                                                    | 0070 24/11/2021    | BEGONIN Cécile                | 239 chemin de jobert   | CHAMPDIEU 24/12/2021   | En cours de saisie               |  |
| 潯 📰 PC 042 046 21 M00                                                                                                    | 01/10/2021         | FAZLIJI Adem                  | 55 IMP DE LA CHARRIERE | CHAMPDIEU              | Attente de pièces                |  |
| PC 042 046 21 M00                                                                                                    | 13 M01 10/09/2021  | KARA Sefa                     | 29 IMP DE LA CHARRIERE | CHAMPDIEU 17/12/2021   | Attente avis de<br>l'instructeur |  |
| 🔯 📰 DP 042 046 21 M00                                                                                                    | 23/02/2021         | Résidence Mutualiste<br>Alpha | 67 CHE DES CHARIVES    | CHAMPDIEU 18/05/2021   | Attente conformité               |  |
| DP 042 046 21 M00                                                                                                    | 19/11/2021         | BOX CORINNE<br>VALERIE        | 688 CHE DE LA COREE    | CHAMPDIEU 19/12/2021   | En cours de saisie               |  |

L'instructeur reçoit le dossier sans démarche particulière de la part de la Commune SAUF pour les Cu opérationnel (b).

Attention pour ces dossiers la commune doit indiquer manuellement le nom de l'instructeur dans la déclaration des intervenants et envoyer une tâche à l'instructeur.

|          | Cart@DS CS 💠 Parcelles - 🗲                              | Dossiers 🗸 🧮 Ra                   | pports + 🗘 Traitements + 🖪 G                                        | iestion -                      |                                           | s 🛃 🧔 🤇                                | 🕽 Aide 🚽 💄 Bl | EGONIN Cécile | • |
|----------|---------------------------------------------------------|-----------------------------------|---------------------------------------------------------------------|--------------------------------|-------------------------------------------|----------------------------------------|---------------|---------------|---|
| <b>f</b> | Prioritaire Dérogation Demandeur : CU 042 042 22 M 0013 | SAS IMMO INVEST T<br>N° d'archive | errain : Rue des Trémières - CHAMBLES<br>Date de dépôt 🛗 23/12/202  | 22 Stade Attente réponse des s | ervices le 15/03/2023 💦 🔞 📖               |                                        |               | *             |   |
| 6        | 😝 Dépôt du dossier                                      | < Menu 🤌 Act                      | ions - Recherche rapide                                             | - 🖴 🖴                          |                                           | 24 4 5 5 2 6 4 5                       | i 🛃 🗵 🐱 i     | a 🙃 😐 🖻       | 2 |
| 0        | E Objet de la demande                                   | Intervenants                      |                                                                     |                                |                                           |                                        |               |               |   |
| ы        | Déclaration des intervenants                            |                                   |                                                                     |                                |                                           |                                        |               |               |   |
|          | Désignation du terrain                                  | Récepteur                         |                                                                     | Instructeur                    | Autorité compétente                       | Pôle ADS/prestatain                    | re            |               |   |
| t]       | Etat des constructions                                  | URBANISME CI                      | HAMBLES 👻                                                           | -                              | Maire au nom de la commune                | <ul> <li>Service Instructed</li> </ul> | ur LFA        | •             |   |
|          | Projet                                                  |                                   |                                                                     |                                | Date de saisie                            |                                        |               |               |   |
|          | Dématérialisation                                       |                                   |                                                                     | L                              | 23/12/2022                                |                                        |               |               |   |
|          |                                                         | Valider                           |                                                                     |                                |                                           |                                        |               |               |   |
| -        |                                                         | Valider                           |                                                                     | Anaïs TISSIER                  |                                           |                                        |               |               |   |
|          |                                                         |                                   |                                                                     | BATIFOL Christine              |                                           |                                        |               |               |   |
|          |                                                         | + Demandeur                       | - Correspondant - Propriétaire                                      | BEGONIN Cécile                 |                                           |                                        |               |               |   |
| +        |                                                         | Туре                              | Dénomination                                                        | ROMBENON Estallo               |                                           | Email                                  | Téléphone     |               |   |
|          |                                                         | Demandeur                         | SAS IMMO INVEST<br>Représenté par Monsieur PROST Cédri              | <sup>©</sup> DUPUY Thierry     | a liberté 42400 ST CHAMOND                | ceprost@gmail.com                      |               | 📓 🗙           |   |
|          |                                                         | Propriétaire                      | Monsieur CROS PIERRE MARIE                                          |                                | 33 KUE MUNTAGNY 42100 ST ETIENNE          |                                        |               | 🛛 🗙           |   |
|          |                                                         | Correspondant                     | GEOLIS GEOMETRES EXPERTS - AG<br>Représenté par Monsieur BOURRIN Pa | ENCE DE ST CHAMOND<br>trick    | 17 BIS BD WALDECK ROUSSEAU 42400 ST CHAMO | ND stchamond@geolis.fr                 | 0477221542    | @ 📓 🗙         |   |
|          | 🕞 Recevabilité du dossier                               |                                   |                                                                     |                                |                                           |                                        |               |               |   |
|          | a Examen technique                                      |                                   |                                                                     |                                |                                           |                                        |               |               |   |
|          | - Consultation das convisos                             |                                   |                                                                     |                                |                                           |                                        |               |               |   |

Le dossier est enregistré automatiquement dans cart@ds et les pièces du dossier sont transmises automatiquement également dans l'onglet « Pièces du dossier ».

La commune télécharge, complète et édite l'avis du Maire. Après signature le document est scanné dans « Pièces du dossier ».

| Parcelles 🕝 Dossies 🧭 Gestion 🚯 ? 💩 Utilisateur                                                                                                    |                                                                                                    |                                                                                |                                                                                                    |                         |  |  |
|----------------------------------------------------------------------------------------------------|----------------------------------------------------------------------------------------------------|--------------------------------------------------------------------------------|----------------------------------------------------------------------------------------------------|-------------------------|--|--|
| Dépôt du dossier > Aris du maire.aspx #\$0                                                                                                    |                                                                                                    |                                                                                |                                                                                                    |                         |  |  |
| Prioritaire Dérogation Demandeu N* PC 042 134 23  pepdt du dossier                                                                                                    | r : Madame Denton-Delhon-rane Renée Terrain : 33 IMPASSE D<br>M 0001 Nº d'archive Date de dépôt<br>Téléchargement Documentation                                                                                                    | ES ORGUES - MARCILLY-LE-ONÂTEL<br>12/02/2023 🔠 Stade Attente DOC le 06/04/2023 |                                                                                                    | ß                       |  |  |
| Aris de déjóz     Aris du naire     Coda secret courrier     Coda secret courrier     Pados as de déjóz de dossier     Recipisa de déjóż de dossier     Recipisa de déjóż de dossier autre     cae M     Recipisas maion individualle     Récipisas matienter | Tencharger er document : van du mane<br>Marco Mane-21-02-2023 doc v<br>Eczaer e forber : digi elitatur<br>Carden er telisicharger una copie<br>© Técharger unauement<br>Modele du document<br>Modele da decoment<br>Modele da decoment<br>Modele da decoment<br>Modele da decoment | Destinutaires  Demandeur(t)  Dehnandeur(t)  Dehnme Pascal                      | Negeriaire de destinution           Image: PC 421 514 23 M001           Image: PC 421 514 23 M001 <th></th> |                         |  |  |
| Recrubilité du dossier     Eument technique     Eument technique     Coultation des services     Decision     Suhri du chartier     Suhri du chartier     Suhri du chartier     Suhri du chartier     Suhri du chartier     Suhri du chartier                 |                                                                                                    | Tout sélectionner / Tout désélectionner                                        |                                                                                                    | 🕞 Téléharger uniquement |  |  |

La commune affiche le dépôt de la demande.

# II – Instruction

L'instructeur instruit le dossier : complétude, consultations de service, étude du règlement d'urbanisme applicable.

L'instructeur transmet le dossier à Plat'Au.

#### a - Echange avec le pétitionnaire pendant l'instruction :

Si incomplet et/ou non-conformité et/ou majoration de délai : l'instructeur formalise le document et transmet une tâche à la commune.

La commune édite le document, le fait signer à l'autorité compétente, le télécharge sous cart@ds (« Pièces du dossier ») et :

- Soit le publie sur le portail, comme ci-dessous, si le pétitionnaire a donné son accord pour que les échanges entre lui et l'administration soit des échanges uniquement dématérialisés.

| Documentation                                                                                                    |                                                                                                    |
|----------------------------------------------------------------------------------------------------|----------------------------------------------------------------------------------------------------|
| 📔 📰 📑 💿 Nouvel élément 👻 🌌 Renommer 💥 Supprimer 🛛 🔒 Ouvrir un ape                                                                                                    | erçu 🛛 🔒 Télécharger une copie 🧠 🧠 Publier sur le portail 🛷 Valider 🔲 Affic                                                                                                    |
|                                                                                                    |                                                                                                    |
| <ul> <li>Complementaire photo cote nord PC 22M0001 Malherbe.pdf</li> <li>piece complementaire plan PC 22M0001 Malherme.pdf</li> <li>piece complementaire PC 22M0001 Malherbe.pdf</li> <li>Piece complementaire RT PC 22M0001 Malherbe.pdf</li> <li>piece complementaire PC 22M0001 Malherbe.pdf</li> <li>PCMI02 Plan de masse des constructions a edifier ou a modifier.pdf</li> <li>PCMI02 Plan de masse des constructions a edifier ou a modifier.pdf</li> <li>PCMI06 Document graphique permettant dapprecier le projet dans ler</li> <li>PCMI04 Notice decrivant le terrain et le projet.pdf</li> </ul> | Confidentialité                                                                                                    |
| demande de piece complementaire PC 22M0001 Malherbe.pdf  Carl demande de piece complementaire PC 22M0001 Malherbe.pdf  Recapitulatif de la demande.pdf  demande : Confidentiel / Publié sur le portail                                                                                                    | Nom du fichier : piece complentaire PC 22M0001 Malherbe.pdf<br>Plan de classement : /Pièces du dossier/<br>Taille du fichier : 876 Ko<br>Titre du document : piece complentaire PC 22M0001 Malherbe<br>Auteur du document : URBANISME ESSERTINES EN CHATELNEUF<br>Date de création : 19/01/2022 16:48:54<br>Nom du signataire : -<br>Impact métier : - |
|                                                                                                    |                                                                                                    |

Pour publier sur le portail, on sélectionne le document concerné et on clique sur l'onglet « Publier sur le Portail ». Le document doit apparaître alors en bleu.

- Soit le transmet par voie papier (recommandé) ou remise en main propre si le pétitionnaire n'a pas donné son accord pour que les échanges entre lui et l'administration soit uniquement dématérialisés.

# b – Comment déterminer si le pétitionnaire donne son accord pour les échanges dématérialisées via le portail :

Pour savoir si le pétitionnaire a donné ou non son accord pour que les échanges soient uniquement dématérialisées (c'est-à-dire uniquement via la publication des documents sur le portail), il convient d'analyser les logos apparaissant sur l'écran suivant :

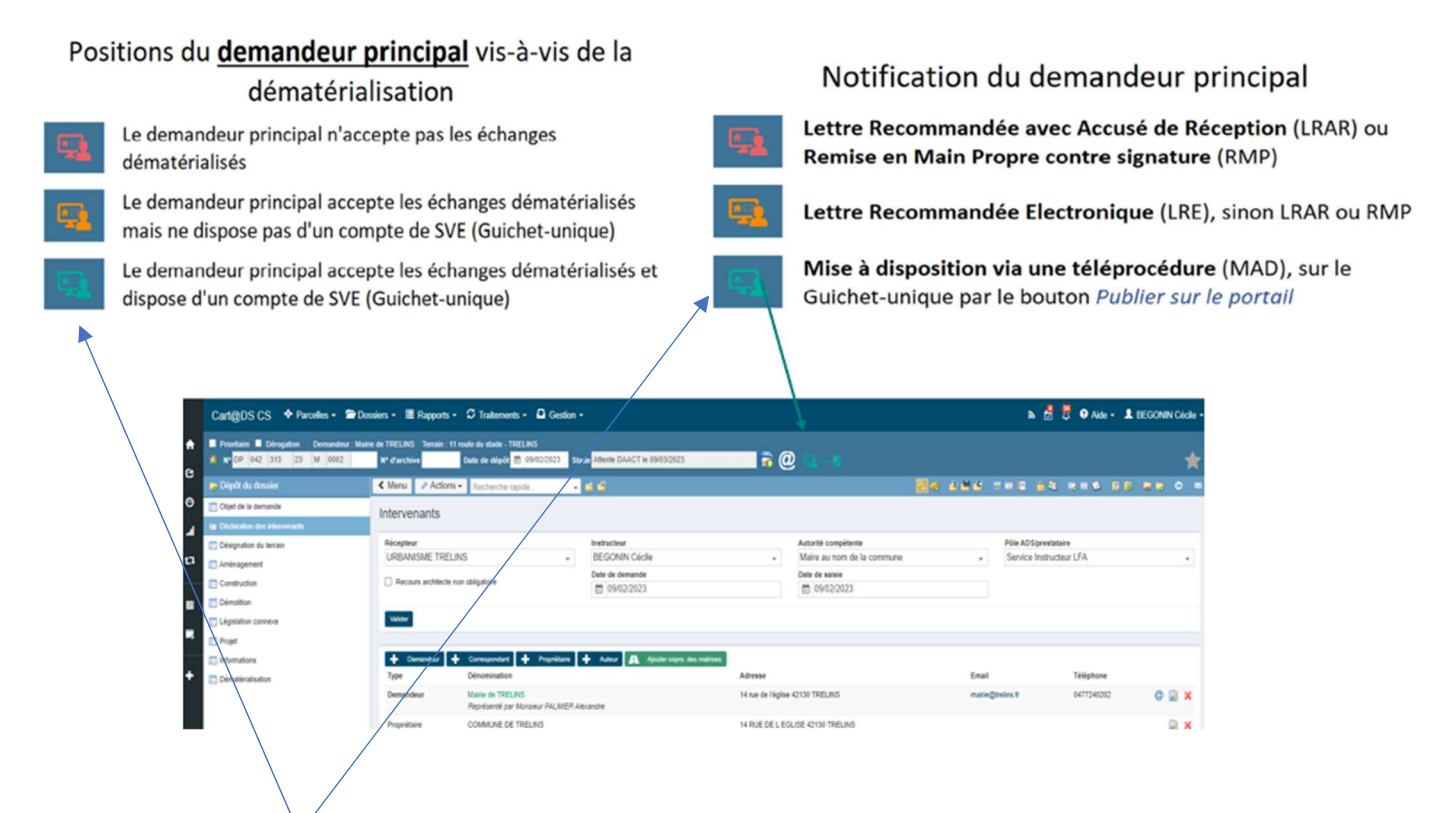

Ce logo doit être en vert pour que la publication sur le portail suffise. Si ce logo apparait en orange ou rouge alors il conviendra de transmettre par voie recommandée ou remise en main-propore contre signature.

#### c – Dépôt des pièces complémentaires par le pétitionnaire :

Si le pétitionnaire dépose les pièces complémentaires en intégralité depuis le Guichet Unique, un récepissé automatique de dépôt de pièces lui est adressé depuis son espace personnel. Ce récépissé se classe automatiquement dans l'onglet « correspondances ». (voir copie écran I- Dépôt)

Cependant le pétitionnaire peut déposer ses pièces complémentaires en papier, la dématérialisation n'étant pas obligatoire. (Dans ce cas voir Fiche de procédure – Dossiers papiers. II – Instruction).

Les pièces sont automatiquement téléchargées depuis le Guichet Unique.

La commune et le service instructeur sont alertés de ce dépôt par un évènement sous cart@ds.

L'instructeur transmet ces nouvelles pièces à Plat'Au et poursuit son instruction.

## **III – Décision**

L'instructeur met à disposition la proposition de décision sous cart@ds et informe la commune par tâche.

La commune édite la décision et la fait signer à l'autorité compétente.

La commune télécharge la décision signée dans l'onglet « Pièces du dossier ».

La commune enregistre la décision dans cart@ds conformément à la procédure ci-dessous :

| Décision de l'autorité                                                      |                              |                        |            | ∽ – ⊂ ×        |  |  |  |
|-----------------------------------------------------------------------------|------------------------------|------------------------|------------|----------------|--|--|--|
| Favorable                                                                   | Le Maire                     | ▼ le 31/01/            | /2023      |                |  |  |  |
| T                                                                           |                              |                        |            |                |  |  |  |
| N° de l'arrêté                                                              |                              | Date de caducité       | 01/02/2026 |                |  |  |  |
| Date de retour ACR                                                          |                              |                        |            |                |  |  |  |
| Date d'envoi à la signature                                                 |                              |                        |            |                |  |  |  |
| Date d'affichage papier                                                     |                              | au                     |            |                |  |  |  |
| Date d'affichage numérique                                                  | 31/01/2023                   | au                     | 31/03/2023 |                |  |  |  |
| Mode d'envoi                                                                | Dépôt dématérialisé          | Prescriptions          |            |                |  |  |  |
| Date de transmission                                                        | 01/02/2023                   |                        |            |                |  |  |  |
| Date de présentation                                                        |                              | Date limite de retrait | 01/05/2023 | III            |  |  |  |
| Secteur TA                                                                  |                              |                        |            |                |  |  |  |
| Identifiant PLAT'AU                                                         | L43-EMQ-MVO                  |                        |            |                |  |  |  |
| Observations de l'autorité                                                  |                              |                        |            |                |  |  |  |
| Documents associés                                                          |                              |                        |            |                |  |  |  |
|                                                                             |                              |                        |            | <b>_</b>       |  |  |  |
| /Proposition arrete PC 042 0                                                | 19 23 M0001 MAZET Gilles.pdf |                        |            |                |  |  |  |
| /Instruction/fiche_instruction                                              | 1.pdf                        |                        |            |                |  |  |  |
| ✓/Pièces du dossier/PC 23 M0001 MAZET + Arrete favorable signe du Maire.ndf |                              |                        |            |                |  |  |  |
| /Pièces du dossier/DOC et DAACT/PC 23 M0001 MAZET - DOC.pdf                 |                              |                        |            |                |  |  |  |
|                                                                             |                              |                        |            |                |  |  |  |
|                                                                             |                              |                        |            | _ <b>√ √ X</b> |  |  |  |
|                                                                             |                              |                        |            |                |  |  |  |
|                                                                             |                              |                        |            |                |  |  |  |

Pour cela la commune complète le type de décision, la date de la décision, la date de transmission de la décision et désormais elle doit également y associer le document « décision signée » ou « arrêté signé » (attention uniquement ce document et au format pdf) téléchargé dans le répertoire « Pièces du dossier » de cart@ds en le cochant. Puis il convient de valider.

- Soit la commune publie sur le portail la décision signée ainsi que les avis des services visés si le pétitionnaire a donné son accord pour que les échanges entre lui et l'administration soit des échanges uniquement dématérialisés.(Voir procédure ci-dessus).
- Soit la commune transmet la décision par voie papier (recommandé) ou remise en main propre si le pétitionnaire n'a pas donné son accord pour que les échanges entre lui et l'administration soit uniquement dématérialisés.

La commune se charge ensuite de l'envoi au contrôle de légalité et de l'affichage de la décision.